# MINITAB EDUCATION HUB

Learner Guide

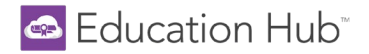

## Welcome to the Minitab Education Hub!

This guide walks Learners through all user functionality such as, logging in, navigating learning paths and courses, and earning badges and certificates.

# Table of Contents

| New User Notification Email                | 3  |
|--------------------------------------------|----|
| Signing In                                 | 3  |
| Navigating Learning Paths and Courses      | 5  |
| Finding Content                            | 8  |
| Earning Completion Badges and Certificates | 9  |
| My Activities                              | 10 |

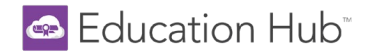

## New User Notification Email

• The Minitab Education Hub's welcome email is automatically sent to all users at the time of creation. Users are directed to click the *Reset Your Password* link where they can enter their username and click <u>Send Link</u>.

| Education Hub <sup>*</sup>                                                                                                    |                                                                                                    |
|----------------------------------------------------------------------------------------------------|----------------------------------------------------------------------------------------------------|
| Hello Lisa,<br>Welcome to the Education Hub!<br>To get started, click the following link to create your password: <u>Reset Your password</u><br>Enter the following as your username: <u>Ideardoff+guide@minitab.com</u><br>Once logged in, don't forget to save <u>https://www.minitabeducationhub.com</u> in your bookmarks or favorites. | Create or Recover Password ×<br>To create or reset your password, enter your work/academic email<br>to receive instructions from no-reply@hub.minitab.com. If you do<br>not receive this email within 5 minutes, check your spam folder.<br>Username (Work/Academic Email) (Required) |
|                                                                                                    | SEND LINK<br>Already have a password? <u>Sign in</u>                                                                                                    |

• Users will then receive an email with a link to create their password.

NOTE: If you did not receive this email, you are still able to login following the steps in the <u>Signing In</u> section below. This email is not a requirement for access.

#### Signing In

The Minitab Education Hub can be accessed at https://www.minitabeducationhub.com/.

- Click **SIGN IN**, located in the top right corner of the homepage.
  - Enter your username (work/academic email address) and password into the login form and press Sign In.
  - You may create or reset your password by clicking 'Forgot your password?'.
    - NOTE: Single Sign On (SSO) is not available.
    - Remember, login credentials for the Education Hub are separate from all other Minitab products.

| Education Hub <sup>-</sup>             |                                                                                    |                                                                             |                                                                                             |                                        |                   | SIGN IN                                                                                                    |              |
|----------------------------------------|------------------------------------------------------------------------------------|-----------------------------------------------------------------------------|---------------------------------------------------------------------------------------------|----------------------------------------|-------------------|----------------------------------------------------------------------------------------------------|--------------|
| Home                                   |                                                                                    |                                                                             |                                                                                             |                                        |                   |                                                                                                    |              |
| Welcome to the Hub!                    |                                                                                    |                                                                             |                                                                                             |                                        |                   |                                                                                                    |              |
|                                        | If you already<br>begin! Don't h<br>contacting y<br>MINIT.<br>To actability as pro | y have an Educat<br>have an account<br>your Sales Repre<br>TAB or +44 (0)24 | tion Hub account, SI<br>? Purchase a subscr<br>sentative or calling -<br>7643 7550 for EMEA | GN IN to<br>iption by<br>+1-833-<br>A. |                   |                                                                                                    |              |
|                                        | TO establish of res                                                                | Set your password, ci                                                       | toption                                                                                     | Forgot Your                            |                   | Ciere in                                                                                                    | $\sim$       |
|                                        |                                                                                    | 1 8550010                                                                   |                                                                                             |                                        |                   | Sign in                                                                                                    | ^            |
|                                        |                                                                                    |                                                                             |                                                                                             |                                        |                   | Enter your username (work/academic email address) and passy<br>to proceed. If this is your first time logging in, select the "Forgot<br>password?" option to create your password. | vord<br>your |
| □ LEARNING METHOD                      | Rs Search Q                                                                        |                                                                             | CA                                                                                          | RDS - RECOMMENDED COUP                 | RSE ORDI          | Username (Required)                                                                                                    |              |
| Education Hub eLearning Catalo         | og                                                                                 |                                                                             |                                                                                             |                                        |                   | lsippell@minitab.com                                                                                                    |              |
|                                        | Cater N                                                                            | doolooloolooloolo                                                           |                                                                                             |                                        | 28                | Password (Required)                                                                                                    |              |
|                                        |                                                                                    |                                                                             |                                                                                             |                                        | 18 18 18          |                                                                                                    | 0            |
| Foundations of Data Statis<br>Analysis | stical Quality Analysis Design                                                     | gn of Experiments                                                           | Predictive Analytics                                                                        | Fondements de l'analyse<br>des données | Analys<br>qualité | Keep me logged in                                                                                                    |              |
| \$ 270.00 \$ 140                       | 0.00 <b>\$</b> 140.                                                                | 0.00                                                                        | \$ 140.00                                                                                   | \$ 230.00                              | \$ 120.0          | CICH IN                                                                                                    |              |
| S courses /h 30m 3 cour                | zolas Bath                                                                         | rses   an oum                                                               | G Lesselan Dath                                                                             | C Losselas Park                        | 3 course          | SIGN IN                                                                                                    |              |
| Learning Path                          | arning Path                                                                        | arning Patn                                                                 | Learning Path                                                                               | E Learning Path                        | Learr             | Forgot Your Password?                                                                                                    |              |

🗠 Education Hub®

- Upon logging in for the first time, users will be prompted to read and agree to Minitab's <u>Privacy Policy</u> and <u>Subscription Agreement</u>.
- If not populated by the License Administrator, learners will be prompted to fill in the required fields:
  - First Name, Last Name, and Country

| Update Your Personal Info<br>Please fill in the mandatory fields below. If you do not fill them | in, you will be logged out. |          |        |
|-------------------------------------------------------------------------------------------------|-----------------------------|----------|--------|
| Details                                                                                         |                             |          |        |
| First Name (Required)                                                                           | Last Name (Required)        |          |        |
| Email (Required)                                                                                |                             |          |        |
| ldeardoff+guide@minitab.com                                                                     |                             |          |        |
| Additional Fields                                                                               |                             |          |        |
| Country (Required)                                                                              |                             |          |        |
|                                                                                                 |                             | SIGN OUT | UPDATE |

- Once logged in, the **Personal Information** fields can be updated at any time by selecting the **User Menu** in the top left corner of the screen and selecting the <u>My Profile</u> icon.
- Under My Profile, users can:

   update personal information.
   change password.
   select preferred language and time zone under the preference tab.
   review the Privacy Policy and the Subscription Agreement.
- After saving changes, press the Education Hub logo to be taken back to the Learner Homepage.
  - The navigation path can also be used to quickly jump to another area at any time.

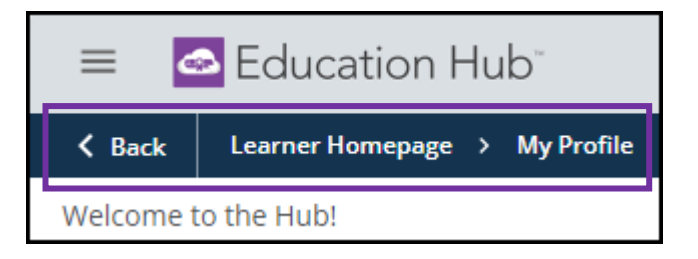

• My Profile can also be accessed via the link on Learner Homepage.

|   | Learner Homepage                          |                             |                        |                        |                   |            |
|---|-------------------------------------------|-----------------------------|------------------------|------------------------|-------------------|------------|
|   | LEARNER GUIDE                             | ADDITIONAL TRAINING OPTIONS | STATISTICAL CONSULTING | MINITAB LICENSE PORTAL | CONTACT           | us         |
| M | y Profile                                 |                             |                        |                        |                   |            |
|   | LA                                        |                             |                        |                        |                   |            |
|   | Lisa Admin<br>Ideardoff+guide@minitab.com |                             |                        |                        |                   |            |
|   |                                           |                             |                        | CHANGE PASSW           | ORD MY ACTIVITIES | MY PROFILE |

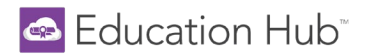

Learners will *not* have access to the e-learning content until a license has been assigned and they have been enrolled in Learning Paths by a License Administrator.

• The Learner Homepage will display as shown below until these two steps are completed. If you do not see Learning Paths, contact your License Admin.

| Learner Homepage                          |                             |                        |                                                                                     |                                                                                                    |
|-------------------------------------------|-----------------------------|------------------------|-------------------------------------------------------------------------------------|----------------------------------------------------------------------------------------------------|
| LEARNER GUIDE                             | ADDITIONAL TRAINING OPTIONS | STATISTICAL CONSULTING | MINITAB LICENSE PORTAL                                                              | CONTACT US                                                                                                    |
| My Profile                                |                             |                        |                                                                                     |                                                                                                    |
| LA                                        |                             |                        |                                                                                     |                                                                                                    |
| Lisa Admin<br>Ideardoff+guide@minitab.com |                             |                        |                                                                                     |                                                                                                    |
|                                           |                             |                        | CHANGE PASSW                                                                        | ORD MY ACTIVITIES MY PROFILE                                                                                                    |
| My E-Learning Paths                       |                             |                        | Course Progress                                                                     |                                                                                                    |
| <b>〒</b> FILTERS                          | Whone there's pathing to    |                        | Whoops<br>To access e-Lear<br>assigned a license i<br>instructor-led virtus<br>from | , there's nothing here.<br>ning content, all learners must be<br>and enrolled in Learning Paths. Live,<br>al training courses can be purchased<br>n the Course Catalog. |

#### Navigating Learning Paths and Courses

A Learning Path is a series of related courses designed to target a specific topic or area of interest. On the homepage, learners see only the Learning Paths in which they have been enrolled.

| Learner Homepage                      |                              |                       |                    |              |               |                                                          |
|---------------------------------------|------------------------------|-----------------------|--------------------|--------------|---------------|----------------------------------------------------------|
| LEARNER GUIDE                         | ADDITIONAL TRAINING          |                       | CAL CONSULTING     | MINITAB LICE | NSE PORTAL    | CONTACT US                                               |
| My Profile                            |                              |                       |                    |              |               |                                                          |
| LE                                    |                              |                       |                    |              |               |                                                          |
| Lisa End User<br>Irdeardoff@gmail.com |                              |                       |                    |              |               |                                                          |
|                                       |                              |                       |                    |              | CHANGE PASSWO | ORD MY ACTIVITIES MY PROFILE                             |
| My E-Learning Paths                   |                              |                       |                    | Cou          | Irse Progress |                                                          |
| <b>〒</b> FILTERS                      |                              |                       |                    |              |               |                                                          |
| 4 tems                                | In progress                  |                       |                    | In progress  | (             | Courses<br>1 Not Started<br>6 In Progress<br>6 Completed |
| Foundations of Data<br>Analysis       | Statistical Quality Analysis | Design of Experiments | Predictive Analyti | cs           |               |                                                          |
| 5 courses   7h 30m                    | 3 courses   5h 30m           | 2 courses   3h 00m    | 3 courses   7h 30m |              |               |                                                          |
| Learning Path                         | Learning Path                | Learning Path         | Learning Path      |              |               |                                                          |

For a detailed, downloadable course outline, please visit Minitab.com.

• Select any Learning Path to read the description and view the corresponding courses.

| Statistical Quality Analysis Learning Path<br>3 courses 0% > 1 Learning Path Progress<br>0% > 1 Learning Path Progress<br>0% > 1 Learning Path Progress                                                                                                    |    |
|----------------------------------------------------------------------------------------------------|----|
| About this Learning Path                                                                                                    |    |
| Launch this Learning Path to strengthen your analytics education journey with the Minitab Education Hub.<br>Business around the globe is continually evolving. However, the customer's desire for high quality products from a repeatable process is constant. Qualified people are needed to enable organizations to<br>efficiently generate value through the process. This learning path emphasizes sound statistical approaches to make better decisions related to process quality. You will explore tools to validate a<br>measurement system, determine process stability, and quantify if a process is capable of meeting customer specifications. Specifically, discover the fundamentals of measurement system<br>charts, and capability analysis. All learning is presented using animated lessons, quizzes, and hands-on exercises to help you easily learn statistics and how to use Minitab Statistical Software. | ol |
| Courses                                                                                                    |    |
| Control Charts     Identify the common goals and applications of control charts. Monitor processes that are measured with variables data collected in subgroups. Moni     Elearning   Duration: Ih 30m                                                                                                    |    |
| Process Capability     Describe how well a process is performing in relation to its specification limits by using capability indices. Recognize when data about a business pro E-learning   Duration: 1h 30m                                                                                                    |    |
| Measurement Systems Analysis     Design measurement systems for business processes. Distinguish between the accuracy and precision of a measurement system. Distinguish betwe E-learning   Duration: 2h 30m                                                                                                    |    |

- Select any **Course** tile to access that course.
- Inside each course, the **Course Details** and estimated **Course Duration** are located at the top of the screen.

| Course Details:   Identify the common goals and applications of control charts.  Monitor processes that are measured with variables data collected in subgroups.  Monitor processes that are measured with individual observations of variables data.  Monitor processes whose performance is most meaningfully described by attributes data. |                                                                                                   |          |
|----------------------------------------------------------------------------------------------------|---------------------------------------------------------------------------------------------------|----------|
| Course Duration: 1:30                                                                                                    |                                                                                                   |          |
|                                                                                                    |                                                                                                   |          |
|                                                                                                    | Control Charts<br>ID: E-ETLNZV<br>0 / 23 activities completed<br>LAUNCH SECTION ONE, ACTIVITY ONE | <b>.</b> |
| LAUNCH SECTION ONE, ACTIVITY ONE                                                                                                    | Statistical Process Control                                                                       | 0/4 ~    |
|                                                                                                    | Sections                                                                                          | )/7 ~    |
|                                                                                                    | Control Charts for Attributes Data                                                                | D/6 ∨    |

• On the right side of the screen, you will see the table of contents listing the different **Sections**.

• Click the dropdown arrow of each Section to see the Activities.

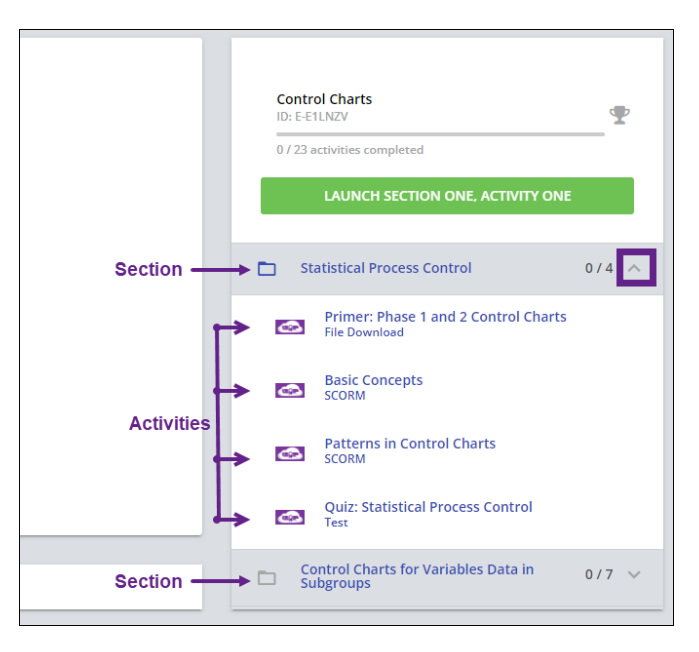

- Click an **Activity** to begin learning. Once complete, select the next activity to continue learning until all activities in all sections are complete.
- As activities are completed, the activities bar and total number of activities completed increases.

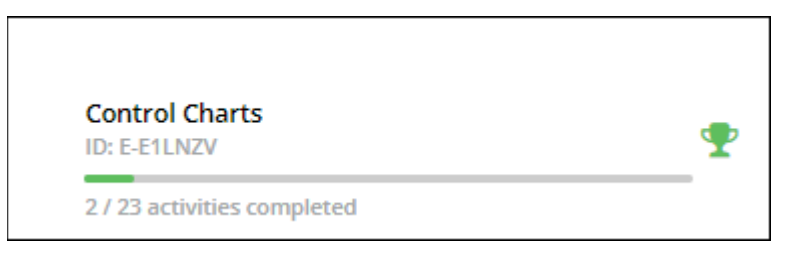

NOTE: Should the activities not display as complete after viewing the tutorial, turn off popup blockers in your browser.

- Activity Status
  - Completed = green with check mark
  - In Progress = orange with a check mark
  - Not Started = purple
  - Quiz Not Passed = red with an X

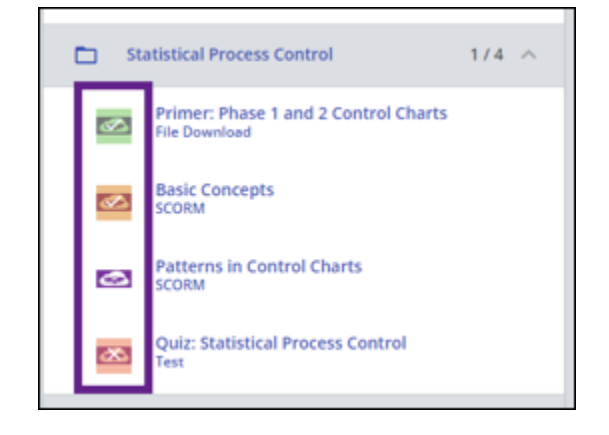

• The best practice for navigating through each course is to select each activity to view the content. You may also select the *Launch Section One, Activity One* button to launch the first activity in the course.

| Control Charts<br>ID: E-E1LNZV   | Ψ     |
|----------------------------------|-------|
| 1 / 23 activities completed      |       |
| LAUNCH SECTION ONE, ACTIVITY     | ONE   |
| USE NAVIGATION MENU TO SELECT AN |       |
|                                  |       |
| Statistical Process Control      | 1/4 ^ |

• The Use Navigation Menu to Select an Activity button appears once you've begun learning and is a reminder to manually select each activity.

#### Finding Content

When looking for specific content, use the Search bar feature at the top of the homepage. Learners can type in key words to help find activities that cover the preferred topic.

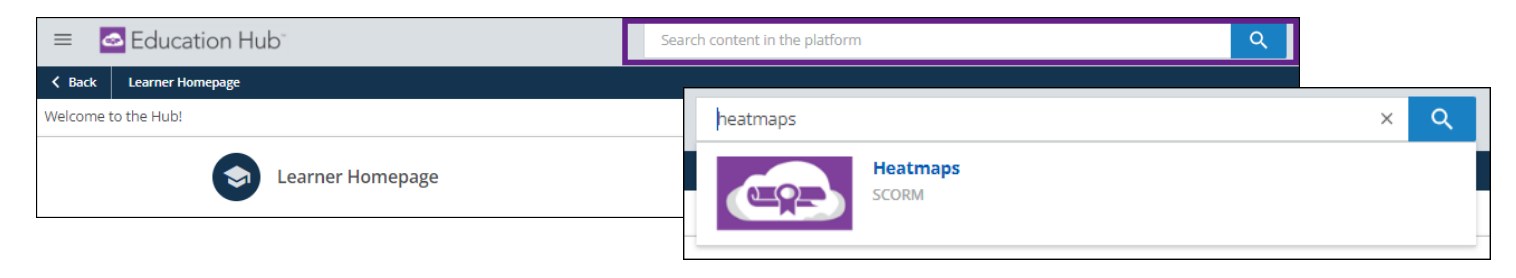

Some searches may pull multiple results. Select All Results to view a full list. Results may vary and be based on activity name, description, or if the topic searched is mentioned anywhere within a course.

| ≡ 🖸 Education Hub <sup>-</sup>                         | boxplot × Q                                                                                          | ● <b></b>  |
|--------------------------------------------------------|----------------------------------------------------------------------------------------------------|------------|
| K Back Learner Homepage                                | Minitab Tools: Boxplot<br>scorm                                                                      |            |
| Learner Homepage                                       | Boxplots<br>SCORM<br>can use a boxplot to summarize important aspects of the distribution of numeric |            |
| MY ACTIVITIES ADDITIONAL T                             | RAI CORM<br>at how a boxplot is constructed.                                                         | CONTACT US |
| My Profile                                             | Minitab Tools: Time Series Plot                                                                      |            |
| LL<br>Lakin Learner<br>Iakin.sippeli+Learner@gmail.com | at how a boxplot is constructed. ALL RESULTS                                                         |            |

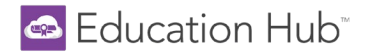

## Earning Completion Badges and Certificates

- Learners are awarded a badge for each course that is completed.
  - Badges can be viewed in the <u>My Activities</u> section of the User Menu, under the <u>Badges</u> tab.

| My<br>Get a | Activan over | <b>/ities</b><br>view of the learning experies | nce with st | atistics on progress, information on courses, soc | ial learning | , external activ | ities and more                                 |                                |
|-------------|--------------|------------------------------------------------|-------------|---------------------------------------------------|--------------|------------------|------------------------------------------------|--------------------------------|
|             | Ы            | Statistics                                     | My          | Badges                                            |              |                  | ★ My Badges: 17                                | ★ My Points: 17                |
|             | 0            | Additional info                                | -           | 0                                                 |              |                  |                                                |                                |
|             | 血            | Courses                                        |             | NAME                                              | POINTS       | ISSUED ON        | EVENT                                          |                                |
|             | Ř            | ILT (Instructor-Led<br>Training)               | ø           | Measurement Systems Analysis                      | 1            | 10/9/2023        | Learner has completed course "Análise do siste | ema de medição"                |
| ١,          | Ŧ            | Learning Paths                                 | 6           | Correlation and Regression                        | 1            | 10/9/2023        | Learner has completed course "Correlação e re  | gressão"                       |
| l           | *            | Badges                                         | ø           | Analysis of Variance (ANOVA)                      | 1            | 10/9/2023        | Learner has completed course "Análise de vari  | ância (ANOVA)"                 |
|             |              | SUCIAI                                         | ø           | Hypothesis Tests and Confidence Intervals         | 1            | 10/9/2023        | Learner has completed course "Testes de hipó   | teses e intervalos de confianç |
|             |              |                                                | 6           | Statistical Inference                             | 1            | 10/9/2023        | Learner has completed course "Inferência esta  | tística"                       |
|             |              |                                                | ø           | Descriptive Statistics and Graphical Analysis     | 1            | 10/9/2023        | Learner has completed course "Estatísticas des | critivas e análise gráfica"    |
|             |              |                                                | 6           | Correlation and Regression                        | 1            | 10/9/2023        | Learner has completed course "Correlation and  | d Regression"                  |

o Badges can also be viewed via the Gamification icon in the upper right corner of the Hub.

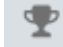

- Once all courses in a Learning Path are complete, users are awarded a Certificate of Completion.
  - Certificates can be viewed and printed within the Learning Path itself, or

| 😑 🔤 Edu           | ucation Hub <sup>-</sup>                                                                         | Search content in the platform         |                            | 🛱 Usage Dashboard                     | 0 | • |
|-------------------|--------------------------------------------------------------------------------------------------|----------------------------------------|----------------------------|---------------------------------------|---|---|
| K Back Super/     | rAdmin Homepage > My Courses & Learning Paths > Found                                            | lations of Data Analysis               |                            |                                       |   |   |
| Welcome to the Hu | lub!                                                                                             |                                        |                            |                                       |   |   |
|                   | F<br>S<br>S<br>S<br>S<br>S<br>S<br>S<br>S<br>S<br>S<br>S<br>S<br>S<br>S<br>S<br>S<br>S<br>S<br>S | oundations of Data Analysis<br>courses | 100% → ♥ Learni<br>122h 23 | <b>ng Path Progress</b><br>m   7h 30m |   |   |
|                   |                                                                                                  |                                        | DOWNLOAD YC                | DUR CERTIFICATE                       |   |   |

- under the **User Menu > My Activities > <u>Learning Paths</u> tab.** 
  - Click on the award icon to view and print a certificate.

| Learner Homepage My Courses & Learning Paths My Activities   My Activities     My Activities     My Activities     My Activities     Learning Paths     CODE     Number of Courses     PROGRES     Additional info     CODE   NAME   Number of Courses   EN Path 1   Foundations of Data Analysis   6   100%   100%   100%   100%   100%   100%   100%   100%   100%   100%   100%   100%   100%   100%   100%   100%                                                                                                    |                             | <u>ut</u> ⇔   |                                        |                                     |                                                                         |                   |                    |   |
|----------------------------------------------------------------------------------------------------|-----------------------------|---------------|----------------------------------------|-------------------------------------|-------------------------------------------------------------------------|-------------------|--------------------|---|
| Image: Image: |                             | *             |                                        |                                     |                                                                         |                   |                    |   |
| My Courses & Learning Paths         My Activities       My Activities         Learning Paths       NUMBER OF COURSES         Additional info       CODE       NAME       NUMBER OF COURSES       PROGRESS         Courses       EN Path 1       Foundations of Data Analysis       6       100%         Classrooms       EN Path 2       Statistical Quality Analysis       4       Statistical Statestical Quality Analysis                                                                                                    | 🕏 Learner Homepage          |               |                                        |                                     |                                                                         |                   |                    |   |
| My Activities       My Activities         Image: Statistics of Code       NAME         Image: Additional Info       CODE         Image: Additional Info       CODE         Image: Code       NAME         Image: Code       NAME         Image: Code       Name <tr< th=""><th>My Courses &amp; Learning Paths</th><th></th><th></th><th></th><th></th><th></th><th></th><th></th></tr<>                                                                                                    | My Courses & Learning Paths |               |                                        |                                     |                                                                         |                   |                    |   |
| Learning Paths         Additional Info       CODE       NAME       NUMBER OF COURSES       PROGRESS         Additional Info       CODE       NAME       OUMBER OF COURSES       PROGRESS         Courses       EN Path 1       Foundations of Data Analysis       6       100%         The Courses       EN Path 2       Statistical Quality Analysis       4       Sorial                                                                                                    | O My Activities             | My Activities |                                        |                                     |                                                                         |                   |                    |   |
| Image: Courses     CODE     NAME     NUMBER OF COURSES     PROGRESS       Image: Courses     EN Path 1     Foundations of Data Analysis     6     100%       Image: Courses     EN Path 1     Foundations of Data Analysis     6     100%       Image: Courses     EN Path 2     Statistical Quality Analysis     4     50%                                                                                                    |                             | Ľ             | Statistics                             | Learning                            | Paths                                                                   |                   |                    |   |
| Image: Courses     EN Path 1     Foundations of Data Analysis     6     100%       Image: Classrooms     EN Path 2     Statistical Quality Analysis     4     50%                                                                                                    |                             | G             | Additional Info                        | CODE                                | NAME                                                                    | NUMBER OF COURSES | PROGRESS           | _ |
| The Classrooms EN Path 2 Statistical Quality Analysis 4 50%                                                                                                    |                             |               | Courses                                | EN Path 1                           | Foundations of Data Analysis                                            | 6                 | 100%               | * |
|                                                                                                    |                             |               |                                        |                                     |                                                                         |                   |                    |   |
| Experiming Paths EX Path 3 Design of Experiments 3 G7%                                                                                                    |                             | 19            | Classrooms                             | EN Path 2                           | Statistical Quality Analysis                                            | 4                 | 50%                |   |
| ★ Badges EN Path 4 Predictive Analytics 5 100%                                                                                                    |                             | 7             | Classrooms<br>Learning Paths           | EN Path 2<br>EN Path 3              | Statistical Quality Analysis<br>Design of Experiments                   | 4                 | 50%<br>67%         |   |
| Vebinars Total: 4                                                                                                    |                             |               | Classrooms<br>Learning Paths<br>Badges | EN Path 2<br>EN Path 3<br>EN Path 4 | Statistical Quality Analysis Design of Experiments Predictive Analytics | 4<br>3<br>5       | 50%<br>67%<br>100% | * |

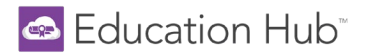

- Example of Certificate of Completion:
  - Credits are earned for each Learning Path completed. It is up to your work/school how these credits are used. Minitab does not offer Continuing Education Credits (CEU) directly.

| CERTIFICATE OF COMPLETION                                     |  |
|---------------------------------------------------------------|--|
| This certificate is awarded to<br>Lakin Learner               |  |
| LEARNING PATH: Foundations of Data Analysis<br>DATE: 4/1/2024 |  |
| CREDITS: 7.5                                                  |  |
|                                                               |  |

## **My Activities**

In addition to viewing Badges and Certificates in the My Activities section, Learners can see an overview of their learning experience with Statistics on progress, information on Courses, instructor-led training (ILT), and Learning Paths.

- To access this area:
  - Navigate to the User Menu in the top left corner > My Activities or

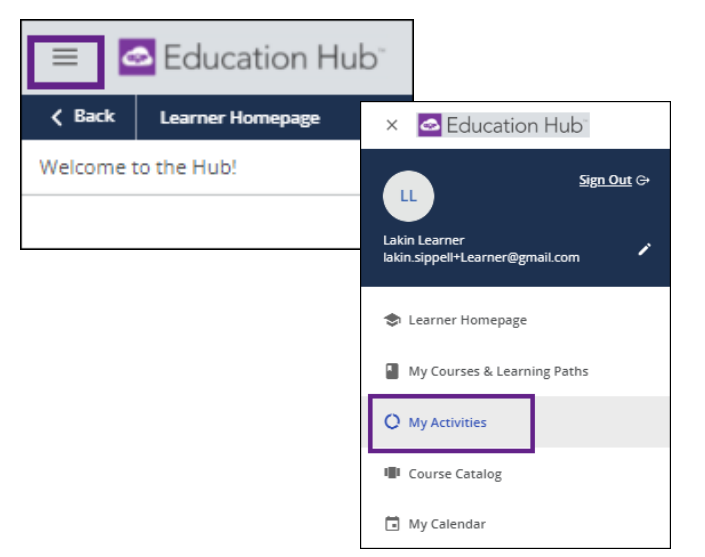

# 🗠 Education Hub®

 $\circ$  ~ use the My Activities link on the Learner Homepage.

| \$   | Learner Homepage                   |                             |                        |                        |                          |
|------|------------------------------------|-----------------------------|------------------------|------------------------|--------------------------|
|      | LEARNER GUIDE                      | ADDITIONAL TRAINING OPTIONS | STATISTICAL CONSULTING | MINITAB LICENSE PORTAL | CONTACT US               |
| My F | Profile                            |                             |                        |                        |                          |
|      | LE                                 |                             |                        |                        |                          |
| Li   | isa End User<br>Jeardoff@gmail.com |                             |                        |                        |                          |
|      |                                    |                             |                        | CHANGE PASSWO          | MY ACTIVITIES MY PROFILE |

- Statistics
  - $\circ$  Scroll through the Statistics tab to get an understanding of general activity in the Education Hub.

| 🗠 Sta        | atistics                    |          | Lakin Learner                                            | ~1                              | 17                |                                |  |
|--------------|-----------------------------|----------|----------------------------------------------------------|---------------------------------|-------------------|--------------------------------|--|
| 1 Ada        | lditional info              |          | lakin.sippell+Learner@gmail.com                          | 3/15/202                        | 4/12/2024         |                                |  |
| L Cou        | urses                       |          | Access Level User                                        | 12:52:27 p<br>Subscription date | e Last Access Dat | 8:58:17 am<br>Last Access Date |  |
| 몇 ILT<br>Tra | 「(Instructor-Led<br>aining) |          | Email lakin.sippell+Learner@gmai                         | 0                               | i <b>in</b> :     |                                |  |
| 🕈 Lea        | arning Paths                |          | Groups                                                   | 0h 1m                           | 11                |                                |  |
| * Bac        | daar                        |          |                                                          | <b>T</b> - 4 - 1 - 4            |                   |                                |  |
| _            | iuges                       |          |                                                          | i otal time                     | Active courses    | 25                             |  |
| 🧟 Soc        | cial                        |          |                                                          | i otal time                     | Active course:    | 52                             |  |
| Soc          | cial                        | Progress | See                                                      | e all activity within           | Active courses    | es<br>∩tł                      |  |
| soc          | cial                        | Progress | Sec<br>4 (36%)                                           | e all activity within           | Active courses    | nth                            |  |
| Soc          | cial                        | Progress | 4 (36%)<br>To BEGIN<br>1 (2001)                          | e all activity within           | Active courses    | es<br>nth                      |  |
| Soc          | cial                        | Progress | Sec<br>4 (36%)<br>TO BEGIN<br>1 (9%)<br>IN PROGRESS<br>2 | e all activity within           | the last 12 mon   | es<br>ntł                      |  |

- Additional Info
  - This section simply lists the Country selected under the My Profile area.

| 📃 🔤 Education Hub <sup>-</sup>       |                   | Search content in the platform                                                        |
|--------------------------------------|-------------------|---------------------------------------------------------------------------------------|
| ∠ Back Learner Homepage > My Profile |                   |                                                                                       |
| Welcome to the Hub!                  |                   |                                                                                       |
| My Profile                           |                   |                                                                                       |
|                                      |                   |                                                                                       |
|                                      | Personal Info     | Personal Info<br>Manage your profile details and additional information.              |
|                                      | Change Password   | Avatar                                                                                |
|                                      | Preferences       | LL The minimum suggested image dimension is 400x400px<br>The maximum file size is 4MB |
|                                      | Conditions of Use | SELECT IMAGE                                                                          |
|                                      |                   | Details                                                                               |
|                                      |                   | Username (read-only)                                                                  |
|                                      |                   | lakin.sippeli+Learner@gmail.com                                                       |
|                                      |                   | First Name (Required)                                                                 |
|                                      |                   | Lakin                                                                                 |
|                                      |                   | Email (Required)                                                                      |
|                                      |                   | lakin.sippeli+Learner@gmail.com                                                       |
|                                      |                   |                                                                                       |
|                                      |                   | Additional Fields                                                                     |
|                                      |                   | Country (Required)                                                                    |
|                                      |                   | United States of America                                                              |

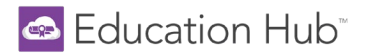

- Courses
  - View Course enrollments, the status of each course, enrollment date and completion date, as well as the overall course score.

NOTE: The Score is calculated based on all quizzes in the Course. To see each individual quiz score, launch the Course itself and click the desired quiz from the dropdown navigation menu.

| Ł        | Statistics      | Cours  | es                                               |             |                          |                   |                   |               |       |
|----------|-----------------|--------|--------------------------------------------------|-------------|--------------------------|-------------------|-------------------|---------------|-------|
| 0        | Additional info |        |                                                  |             |                          | Enrollment Status | Active Enro       | Ilments       |       |
| <u>唐</u> | Courses         | COURSE | COURSE NAME                                      | USER STATUS | ENROLLED EXPIRATION DATE | COURSE            | CREDITS<br>(CEUS) | TOTAL<br>TIME | SCORE |
| +        | Training)       | EN01   | Descriptive Statistics and Graphical<br>Analysis | COMPLETED   | 4/1/2024                 | 4/1/2024          |                   | Os            |       |
| *        | Badges          | EN02   | Statistical Inference                            | COMPLETED   | 4/1/2024                 | 4/1/2024          |                   | Os            |       |
|          | Social          | EN03   | Hypothesis Tests and Confidence<br>Intervals     | COMPLETED   | 4/1/2024                 | 4/1/2024          |                   | Os            |       |
|          |                 | EN04   | Control Charts                                   | COMPLETED   | 4/1/2024                 | 4/1/2024          |                   | 0h 2m         | 16.70 |
|          |                 | EN05   | Process Capability                               | ENROLLED    | 4/1/2024                 |                   |                   | 0s            |       |
|          |                 | EN08   | Measurement Systems Analysis                     | ENROLLED    | 4/1/2024                 |                   |                   | 0s            |       |
|          |                 | EN06   | Analysis of Variance (ANOVA)                     | COMPLETED   | 4/1/2024                 | 4/1/2024          |                   | 0s            |       |
|          |                 | EN09   | Design of Experiments                            | ENROLLED    | 4/1/2024                 |                   |                   | Os            |       |
|          |                 | EN07   | Correlation and Regression                       | COMPLETED   | 4/1/2024                 | 4/1/2024          |                   | 0s            |       |
|          |                 | EN10   | Multiple Regression                              | IN PROGRESS | 4/1/2024                 |                   |                   | 17s           |       |

- ILT (Instructor-Led Training)
  - Any enrollments in Mintab's Virtual Instructor-Led Training will be visible in this section.
  - To view available courses, navigate to the User Menu > Course Catalog and scroll through the current Public Training courses.

NOTE: Public Training is not included with your Education Hub subscription and must be purchased separately from <u>Minitab</u>.

| Ay act | ivities<br>erview of the learning experie | ence with statistics on progress, information on courses, social learning, e | xternal activities and n | iore       |          |       |
|--------|-------------------------------------------|------------------------------------------------------------------------------|--------------------------|------------|----------|-------|
| Ł      | Statistics                                | ILT (Instructor-Led Training)                                                |                          |            |          |       |
| •      | Additional info                           | COURSE AND SESSION INFORMATION                                               | ENROLLED                 | ATTENDANCE | STATUS   | SCORE |
| .9     | Courses                                   | Reliability Analysis - October 28-31, 2024                                   | 4/8/2024                 | 0h /16h    | ENROLLED | 0/0   |
| Ř      | ILT (Instructor-Led<br>Training)          | Minitab Essentials - June 10-13, 2024                                        | 3/25/2024                | 0h /16h    | ENROLLED | 0/0   |
| *      | Learning Paths                            | Total: 2                                                                     |                          |            |          |       |
| *      | Badges                                    |                                                                              |                          |            |          |       |
| 5      | Social                                    |                                                                              |                          |            |          |       |
|        |                                           |                                                                              |                          |            |          |       |

- Learning Paths
  - View Learning Path progress here as well as view and print completion certificates, as discussed previously in the <u>Earning Completion Badges and Certificates</u> section.

| My activities<br>Get an overview of the learning e | experience with statistics on pr | ogress, information on courses, social learning, externa | l activities and more |          |
|----------------------------------------------------|----------------------------------|----------------------------------------------------------|-----------------------|----------|
| ∠ Statistics                                       | Learning F                       | Paths                                                    |                       |          |
| Additional info                                    | CODE                             | NAME                                                     | NUMBER OF COURSES     | PROGRESS |
| 🔔 Courses                                          | English Path 1                   | Foundations of Data Analysis                             | 5                     | 100%     |
| ILT (Instructor-Led                                | English Path 2                   | Statistical Quality Analysis                             | 3                     | 33%      |
| Learning Paths                                     | English Path 3                   | Design of Experiments                                    | 2                     | 50%      |
| * Badges                                           | English Path 4                   | Predictive Analytics                                     | 3                     | 33%      |
| 🥏 Social                                           | French Path 1                    | Fondements de l'analyse des données                      | 5                     | 0%       |
|                                                    | French Path 2                    | Analyse statistique de la qualité                        | З                     | 0%       |
|                                                    | French Path 3                    | Plan d'expériences                                       | 2                     | 0%       |
|                                                    | French Path 4                    | Analyse prédictive                                       | 3                     | 0%       |
|                                                    | German Path 1                    | Grundlagen der Datenanalyse                              | 5                     | 40%      |
|                                                    | German Path 2                    | Statistische Qualitätsanalyse                            | 3                     | 100%     |
|                                                    | Total: 28                        |                                                          |                       | 1 2 3    |

- Badges
  - See the Earning Completion Badges and Certificates section.
- Social
  - $\circ$   $\;$  This is not currently a functional area within the Education Hub.